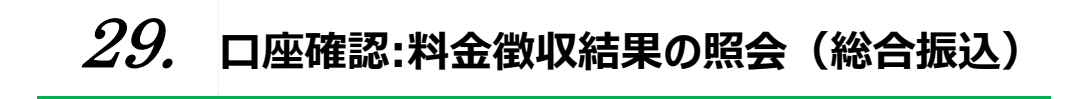

29.1 口座確認料金徴収結果を照会する

2024年5月版

## 29.1 口座確認料金徴収結果を照会する

| 登録権限 | 承認権限 | 送信権限 | 照会権限 |
|------|------|------|------|
| —    | _    | _    | 0    |

送信した口座確認データの依頼人口座における口座確認料金徴収結果を照会する手順について、説明します。

-

| 🎝 🎝 🎝 🎝 🎝 🎝 🎝     | :銀行                                          |                | >k               | ゆうちょ銀行Webサ                    | イトヘ じログオフ                        | 1. | 「利用者ステータス  | ]画面のメニューで、  |
|-------------------|----------------------------------------------|----------------|------------------|-------------------------------|----------------------------------|----|------------|-------------|
| 命 トップ             | オンライン取引                                      | ファイル伝送         | 利用者情報            | 殿 1                           | 管理者リセット                          |    |            |             |
| 総合振込              | 給与・賞与振込                                      | 自動払込み          | 外部ファイ.           | ル送受信 > 組                      | 康·訂正 >                           |    | [ノアイル伝达]-[ | 総合振込」リンクをクリ |
| 組戻・訂正履歴照会         | >                                            |                |                  |                               | 个团化る                             |    | ックします。     |             |
|                   |                                              |                |                  |                               |                                  |    |            |             |
| トッゴート ファイルケ港      |                                              |                |                  |                               |                                  | _  |            |             |
| 総合振込メ             | <u></u>                                      |                |                  |                               | CIBMZ100                         | 2. | [総合振込メニュー  | •]画面で、      |
| 実行する業務を選択         | してください。                                      |                |                  |                               |                                  |    |            |             |
| 総合振込の取引           |                                              |                |                  |                               |                                  |    | 凵唑傩認科金徴    |             |
| データ登録             | 振込テータの新規登録や修正<br>データを利用した振込データ<br>録などを行います。  | 、 送信済<br>9の新規登 | データ承認・送信         | 登録した振込テ<br>います。               | ータの承認や送信を行                       |    | 結果照会       |             |
| データー播取消           | 送信した振込データの取消を<br>す。振込データの全明細につ<br>括で取消を行います。 | 行いま<br>りいて、一   | データ個別取消          | 送信した振込テ<br>す。振込データ<br>別に取消を行い | 「一夕の取消を行いま<br>の各明細について、個<br>います。 |    |            |             |
| 取引状況の照会           |                                              |                |                  |                               |                                  |    |            |             |
| 振込処理結果照会          | 振込処理結果データの照会・<br>います。                        | 印刷を行           | 資金決済結果照会         | 送信した振込テ<br>ける資金決済結            | ータの依頼人口座にお<br>課の照会を行います。         |    |            |             |
| 他金融機関あて<br>振込精果照会 | 入金不能となった他金融機関<br>の照会を行います。                   | あて振込           | 通信結果報告書印刷        | 振込データ送信<br>印刷を行います            | の通信結果について、<br>                   |    |            |             |
| マスタの管理            |                                              |                |                  |                               |                                  |    |            |             |
| 依頼人マスタ参照          | 依頼人の口座情報や依頼人コ<br>ど、詳細情報の参照を行いま               | ードな<br>す。      | 受取人マスタ作成         | 振込先口座の新<br>どを行います。            | 規登録、修正、削除な                       |    |            |             |
| 検索グループ名称<br>登録    | 受取人(振込先)の選択時に<br>検索グループ名称の登録を行               | 使用する<br>います。   |                  |                               |                                  |    |            |             |
|                   |                                              |                |                  |                               |                                  |    |            |             |
| 口座確認の取引           |                                              |                |                  |                               |                                  |    |            |             |
| ロ座確認データ<br>登録     | ロ座確認データの新規登録や<br>います。                        | 修正を行           | ロ座確認データ<br>承認・送信 | 登録した口座研<br>を行います。             | 認データの承認や送信                       |    |            |             |
| 口座確認料金徵収<br>結果燃会  | 送信した口座確認データの依<br>における料金徴収結果の照会<br>す。         | 頼人口座<br>を行いま   | 口座確認結果照会         | 口座確認結果の<br>の反映を行いま            | 無会や受取人マスタへ<br>す。                 |    |            |             |
| 移行支援ツールダウン        | ンロード                                         |                |                  |                               |                                  |    |            |             |
| 移行支援ツール<br>ダウンロード | 移行支援ツールのダウンロー<br>ます。                         | ドを行い           |                  |                               |                                  |    |            |             |
|                   |                                              |                |                  |                               |                                  |    |            |             |
| 2                 |                                              |                |                  |                               |                                  |    |            |             |
|                   |                                              |                |                  |                               | ▲ ページ上部へ                         |    |            |             |

|                       |       |         |            |        |                            |                        | 《前入    | 53件中       | <mark>51∼</mark> 53 ∨ | 件目を表示                |
|-----------------------|-------|---------|------------|--------|----------------------------|------------------------|--------|------------|-----------------------|----------------------|
| 徵収結果                  | 記号    | 番号      | 依頼人コード     | 振込指定日  | 送信開始送信終了                   | :日時<br>「日時             | 口座確認件数 | 振辺         | 合計金額                  | 他金融機関<br>口座有無        |
| 正常終了                  | 04020 | 0123456 | 9911111111 | 04月25日 | 2019年04月03日<br>2019年04月03日 | 11時32分09秒<br>11時32分10秒 | 5件     | 1,000,000円 |                       | 無                    |
| 正常終了                  | 06030 | 0345678 | 9922222222 | 04月19日 | 2019年04月02日<br>2019年04月02日 | 14時12分33秒<br>14時12分34秒 | 30/#   | 2,000,000円 |                       | 有(他金記<br>機関口座の<br>み) |
| 取扱不能<br>残高不足<br>F2274 | 05010 | 0234567 | 9933333333 | 04月18日 | 2019年04月01日<br>2019年04月01日 | 13時01分22秒<br>13時01分23秒 | 50f‡   | 3,000,000円 |                       | 有                    |
|                       |       |         |            |        |                            |                        | (前へ    | 53件中       | 51~53 v               | 件目を表示                |

3. [**口座確認料金徴収結果照会**]画面で 口座確認料金徴収結果を確認します。

## [口座確認料金徴収結果照会]画面の

内容を印刷する場合、画面上部の

印刷ボタンを押します。

## <u> ご</u>注意

料金徴収不能のデータは、口座確認を行いません。口座確認をするには、データの再登録が必要 です。送信済データを利用して再度新規データを 登録してください。